## ATO eBook loans/auto-purchases and invoicing

Invoices of ATO loans and auto-purchase eBooks will be sent to us from ProQuest directly every month.

An email notification will be sent to the Collections inbox : "The following title has been automatically purchased on ProQuest Ebook Central"

Create order on Horizon using the below details, then receive and catalogue

Be aware they might supply 3-user versions - if so, ensure a subfield z is added to the 856 in these cases = \$z Access limited to 3 simultaneous users

Vendor name: ProQuest Information and Learning

Vendor code: xpqil

Vendor number: 6541

Use subject fund to charge ATO auto-purchase eBooks.

Use bxeo to charge ATO loans (thale.2018 in 2018)

Suppressing a DDA title (STL) in ProQuest LibCentral

## **Invoicing Proquest ATO loan titles**

- · Invoices will come from Proquest via email to the Collections account
- Invoice will have ATOLOAN printed on the account summary
- · Print and stamp invoice STL invoices should be stamped with the Opex code stamp
- Create Purchase Order on Horizon using vendor code xpqil
- · PO header:
  - Copy/Item = None
  - Untick Barcode @
- Just do as a single line, noting the number of ATO loans and invoice date e.g. 132 x ATO loans 01-31 August 2017.
- Quantity: 1
- Location: b
- Budget: bxeo
- Collection: xeb
- Item type: r
- Stat class: pd (patron driven)
- Unit price: invoice total
- Save and close
- Approve & print
- Create invoice on Horizon: xpqil (New Invoice: xpqil)
- Put in invoice number + invoice date + total amount
- Invoice line, keep receipt box ticked, then approve
- Stamp invoice with Opex stamp + date stamp. Sign
- Place in basket for Finance
- Email goes in "invoices passed" folder

## **Invoicing Proquest ATO Auto-purchase titles**

- Create invoice vendor xpqil
- Search for titles by selecting Candidates then Vendor
- · Process same as a normal e-book invoice items will already have been received
- Stamp Capex